# DWS-4026 Firmware Release Notes

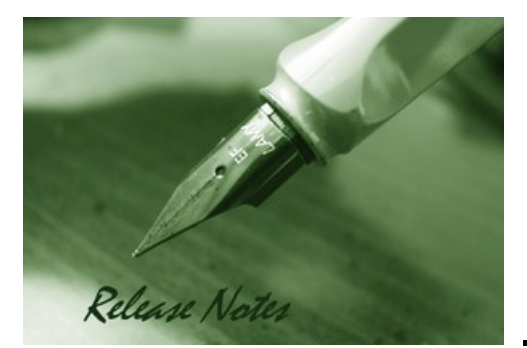

Firmware Version: 3.0.0.14 Published: Apr 28, 2011

## **Content:**

D-Link

| Revision History and System Requirement: | 2    |
|------------------------------------------|------|
| Upgrade Instructions:                    | 3    |
| New Features:                            | . 11 |
| Problems Fixed:                          | 11   |
| Known Issues:                            | 13   |
| Related Documentation:                   | 13   |

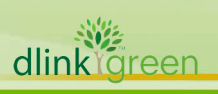

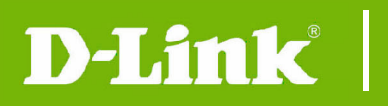

# **Revision History and System Requirement:**

| Firmware Version | Date        | Model    | Hardware Version |
|------------------|-------------|----------|------------------|
| V3.0.0.14        | 28-April-11 | DWS-4026 | A1G              |
| V1.0.0.8         | 01-April-10 | DWS-4026 | A1G              |
| V1.0.0.6         | 09-Dec-09   | DWS-4026 | A1G              |
|                  |             |          |                  |

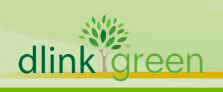

## **Upgrade Instructions:**

The following steps describe how to upgrade the wireless system comprising of the Access Points (AP) and the managing Wireless Switch (WS) from release 1.0.0.6 to 1.0.0.8. These instructions are applicable to any upgrade from 1.0.0.x to 1.0.0.x version.

### **NOTES:**

**D-Link** 

1. Before you upgrade, make sure that the Wireless Switch (WS) and the Access Points (APs) have the same version of software, or at least, the APs are managed successfully by the WS.

2. Please upgrade the APs before you upgrade the managing WS.

### Step 1 : Configure IP address on your PC

Make sure the PC on which the TFTP server resides is configured in the same network as the switch and the AP. Verify that the PC is accessible from these devices. For example, if the WS (10.90.90.90) and the APs are in the 10.0.0.0/8 network, you can configure the PC network interface as follows.

| bu can get IP settings assigned auto<br>is capability. Otherwise, you need to<br>e appropriate IP settings. | omatically if your network supports<br>ask your network administrator for |
|----------------------------------------------------------------------------------------------------|---------------------------------------------------------------------------|
| Obtain an IP address automatica                                                                             | ally                                                                      |
| ⊙ Use the following IP address: —                                                                           |                                                                           |
| IP address:                                                                                                 | 10 . 90 . 90 . 100                                                        |
| Subnet mask:                                                                                                | 255.0.0.0                                                                 |
| Default gateway:                                                                                            | 10 . 90 . 90 . 90                                                         |
| Obtain DNS server address auto                                                                              | omatically                                                                |
| Use the following DNS server ad                                                                             | ddresses:                                                                 |
| Preferred DNS server:                                                                                       |                                                                           |
| Alternate DNS server:                                                                                       |                                                                           |
|                                                                                                    | Advanced                                                                  |

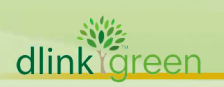

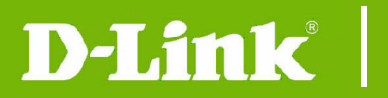

### Step 2: Install TFTP server on your PC.

| CS 3CServe        | T        |                     |                      |         |                 |          |  |
|-------------------|----------|---------------------|----------------------|---------|-----------------|----------|--|
| <u>File V</u> iew | Server C | ontrol Clients      | Help                 |         |                 |          |  |
|                   |          | <b>B</b>            |                      |         |                 |          |  |
| Start Time        | Туре     | Peer                | Bytes                | Command | Status          |          |  |
| 1                 |          |                     |                      |         | 3CServer V      |          |  |
|                   |          | an                  |                      |         | 14) I           |          |  |
|                   |          |                     |                      |         | -               |          |  |
|                   |          | 8                   | - 82                 |         |                 |          |  |
|                   |          |                     |                      | 2       |                 | 2        |  |
|                   |          | 8                   | 2                    | i.      |                 | 2        |  |
|                   |          |                     |                      |         |                 |          |  |
|                   |          | 8                   | 8                    |         |                 |          |  |
|                   | -        |                     |                      |         |                 |          |  |
|                   |          | -                   | -                    |         |                 |          |  |
|                   |          | 65                  | 125                  |         | 8               |          |  |
| TFTP: On          | FTP: C   | )<br>ff Configure t | ,<br>his application |         | - ( <u>)</u> () | <u>k</u> |  |

### Step 3 : Copy the WS and AP images into the designated folder and start TFTP service.

#### Step 4: Check runtime version of the WS

Username: admin; Password: no password required.

#### (DWS-4026) #show version

| System Description    | D-Link DWS-4026   |
|-----------------------|-------------------|
| Machine Model         | DWS-4026          |
| Serial Number         | P40I19C000004     |
| Burned In MAC Address | 00:17:9A:95:2C:B4 |
| Software Version      | 1.0.0.6           |
| Additional Packages   | QOS               |
|                       | IPv6 Management   |
|                       | Wireless          |
|                       | Routing           |

Verify it on the web UI at LAN->Monitoring->Device Status page as follows.

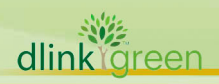

# **DWS-4026 Firmware Release Notes**

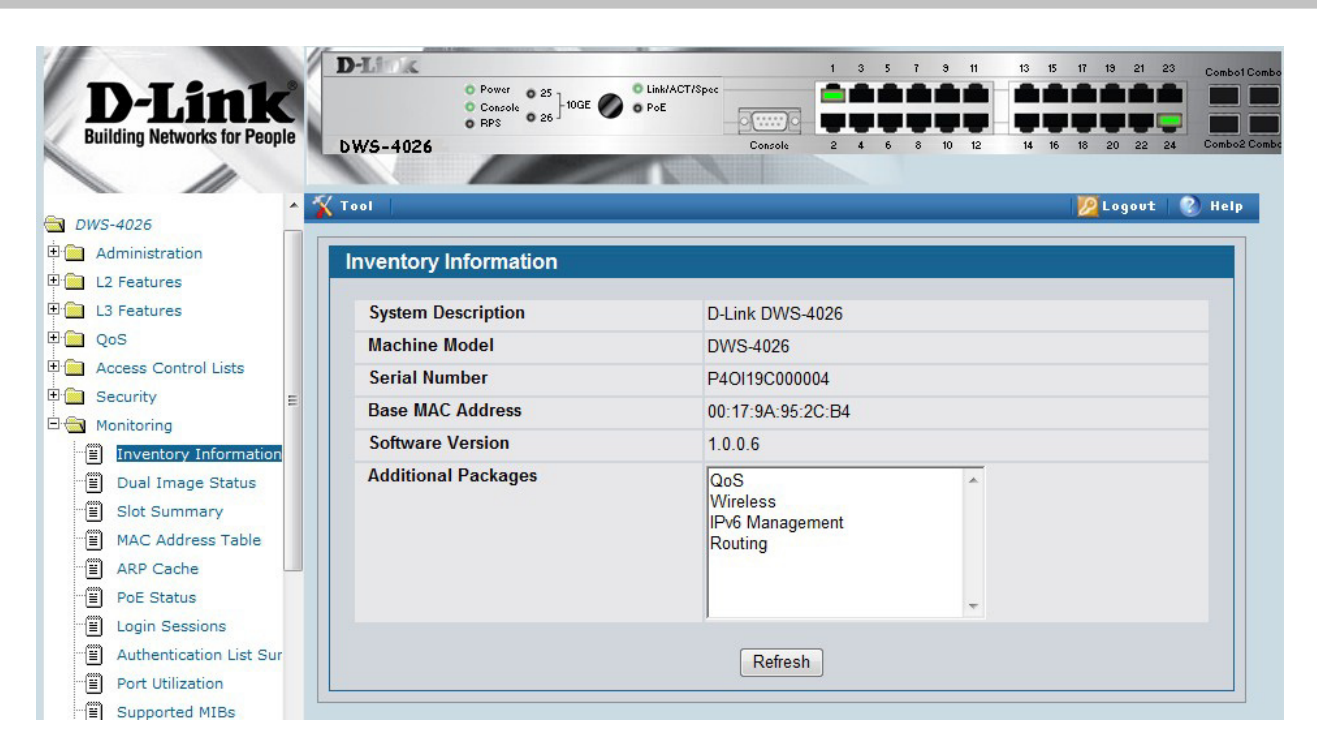

The versions of both the images on the switch are displayed at LAN->Monitoring->Dual Image Status page as follows.

|                              | D-Link       | O Damas        |                            | O Lablaction |         | 1    | 3     | 5 | 7 | 9 11  |    | 3   | 15    | 17   | 19  | 21  | 23 | Combol Comb |
|------------------------------|--------------|----------------|----------------------------|--------------|---------|------|-------|---|---|-------|----|-----|-------|------|-----|-----|----|-------------|
| D-Link                       |              | Console<br>RPS | <sup>25</sup><br>26 - 10GE | O PoE        | ·) ·    | -    | Ţ     |   |   |       |    |     |       |      | Ţ   |     |    |             |
| Building Networks for People | DWS-4026     | 100            |                            |              | Console | 2    | 4     | 6 | 8 | 10 12 |    | 14  | 16    | 18   | 20  | 22  | 24 | Combo2 Comb |
| 🔄 DWS-4026                   | 🕻 Tool 📔     |                |                            |              |         | _    |       | _ |   | _     | _  |     | 4     | 2    | Log | out |    | Help        |
| Administration               | Dual Image   | Status         |                            |              |         |      |       |   |   |       |    |     |       |      |     |     |    |             |
| E 🔁 L2 Features              |              |                |                            |              |         |      |       |   |   |       |    |     |       |      |     |     |    |             |
| L3 Features                  | Image1 Ve    | ī              | Image2                     | Ver          | Curre   | nt-a | ctive | e |   |       | Ν  | ext | t-act | tive |     |     |    |             |
| 🗄 🧰 QoS                      | 1006         |                | 1008                       |              | image   | 4    |       |   |   |       | in | 120 | 1     |      |     |     |    |             |
| Access Control Lists         | 1.0.0.0      |                | 1.0.0.0                    |              | inage   |      |       |   |   |       |    | lay | eı    |      |     |     |    |             |
| E Security                   |              |                |                            |              |         |      |       |   |   |       |    |     |       |      |     |     |    |             |
| 🖻 🔄 Monitoring               | Image1 Dr    | ecription      |                            |              |         |      |       |   |   |       |    |     |       |      |     |     |    |             |
| Inventory Information        | magerbe      | scription      |                            |              |         |      |       | _ |   |       |    |     |       |      |     |     |    |             |
| Dual Image Status            | default imag | e              |                            |              |         |      | ~     |   |   |       |    |     |       |      |     |     |    |             |

## Step 5 : Upgrade the Managed Access Points from WS Web UI using TFTP Note: Record the IP addresses of the APs that are currently managed by the 1.0.0.6 WS.

Download the 1.0.0.8 image on the AP using WLAN->Administration->AP Management -> Software Download as follows. Make sure that the TFTP server is accessible from the APs as the WS is going to direct the APs to the TFTP server to get their upgrade image.

**D-Link** 

# D-Link

# **DWS-4026 Firmware Release Notes**

| LAN WLAN                                                      | D-Li K<br>Power 0 25<br>Console 0 26<br>DWS-4026<br>Tool<br>Access Point Software I | at O Link/ACT/Spec                                                                     | 5 7 9 11 13 15 17 19<br>6 8 10 12 14 16 18 20 | 21 23 Combol Combol<br>22 24 Combol Combol<br>22 Logout 2 1 |
|---------------------------------------------------------------|-------------------------------------------------------------------------------------|----------------------------------------------------------------------------------------|-----------------------------------------------|-------------------------------------------------------------|
| Monitoring                                                    | Server Address                                                                      | 10.27.6.15                                                                             | Status                                        | Success                                                     |
| Administration                                                | File Path                                                                           |                                                                                        | Download Count                                | 1                                                           |
| AP Management                                                 | File Name                                                                           | helio_ap_1008.tar                                                                      | Success Count                                 | 1                                                           |
| Reset                                                         | Group Size                                                                          | 10 (1 to 64)                                                                           | Failure Count                                 | 0                                                           |
| RF Management                                                 | Image Download Type                                                                 | img_dwl8600 +                                                                          | Abort Count                                   | 0                                                           |
| Advanced Settings  Advanced Configuration  WLAN Visualization | Managed AP                                                                          | All<br>00:22:b0:3d:95:c0 - 10.90.90.91 -                                               |                                               |                                                             |
|                                                               | It may take about 12 min<br>AP will restart automatically                           | nutes for the upgrade process to co<br>and will become managed again.<br>Submit Refres | nplete for an AP. After this proces           | s is complete, the                                          |

Once the APs are upgraded, they should become managed by the WS that is still running 1.0.0.6. Verify on the WLAN->Monitoring->Access Point ->Managed Access Points page as follows. (Verify the Software Version of the APs is 1.0.0.8.)

Note: Make sure there is no other WS in the network that will manage these APs. In that case, you may not see the APs managed by this WS.

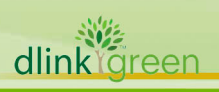

# D-Link

| D-Link<br>Building Networks for People                                                                 | D-Link<br>DWS-402           | O Power<br>O Conso<br>O RPS                | le 0 25<br>0 26 ] 10GE | O Link/Au<br>O PoE     | Console                      | 1 3                            | 5 7 9              |                   | 17 19 21                       | 23              | Combol Com<br>Combol Com<br>Combol Com | bo3 <del>↓</del><br>bo4               |
|----------------------------------------------------------------------------------------------------|-----------------------------|--------------------------------------------|------------------------|------------------------|------------------------------|--------------------------------|--------------------|-------------------|--------------------------------|-----------------|----------------------------------------|---------------------------------------|
| <ul> <li>Guws-4026</li> <li>Gurity</li> <li>Gobal</li> <li>Gobal</li> <li>Peer Switch</li> </ul>       | Status Summary              | Statistics<br>Detail<br>ed AP Stat         | Radio Sum<br>tus       | imary                  | Radio Deta                   | il Neigl                       | hbor APs           | Neighboi          | Clients                        | VAP             | Distr                                  | buted Tunn                            |
| Access Point     All AP Status     Managed AP Status     AP Authentication Failu     AP RE Scan Status | MA(<br>(*)-P<br>Man<br>00:2 | C Address<br>'eer<br>laged<br>2450:3d:95:0 | Location<br>:0         | Switch<br>Port<br>0/24 | IP<br>Address<br>10.90.90.91 | Software<br>Version<br>1.0.0.8 | Age<br>0d:00:00:01 | Status<br>Managed | Configura<br>Status<br>Success | ation<br>F<br>1 | Profile<br>-Default                    | Radio<br>1-802.11a/n<br>2-802.11b/g/n |
| AP De-Authentication /     Client                                                                      |                             |                                            |                        |                        | (                            | Delete                         | Delete All         | Refresh           | Auto Refi                      | resh            |                                        |                                       |

## Step 6: Save the switch configuration in case it is needed for downgrading.

Transfer the switch configuration to a TFTP server using Tool->Upload File menu item. This is switch configuration in binary form. If needed, it could be downloaded on the switch later using Tool->Download File menu item.

## Step 7: Upgrade the WS using TFTP

Download 1.0.0.8 WS firmware image using the Tool->Download File web page as follows. Make sure the Image Name selected is same as the Next Active Image. Next Active Image can be verified from LAN->Monitoring->Dual Image Status page

| ling Networks for People | DW5-4026            |            | Console a      | 4 6 | 8 | 10 12 | 14 1 | 5 18     | 20 22 2 |  |
|--------------------------|---------------------|------------|----------------|-----|---|-------|------|----------|---------|--|
|                          | N Teel              |            |                |     |   |       |      |          | acout   |  |
|                          | N 1001              |            |                |     |   |       |      | <u> </u> | .ogoor  |  |
| 4026<br>surity           | Download File To S  | witch      |                |     |   |       |      |          |         |  |
| nitoring                 | File Type           | Code       |                |     |   |       | -    |          |         |  |
| ministration             | Image Name          | image1 •   | image1 👻       |     |   |       |      |          |         |  |
| AN VISUAIIZATION         | Transfer Mode       | TFTP 👻     |                |     |   |       |      |          |         |  |
|                          | Server Address Type | IPv4 ▼     |                |     |   |       |      |          |         |  |
|                          | Server Address      | 10.27.6.15 | ;              |     |   |       |      |          |         |  |
|                          | Transfer File Path  | ./         |                |     |   |       |      |          |         |  |
|                          | Transfer File Name  | dws-4026   | fw_v1.0.0.8.op | r . |   |       |      |          |         |  |
|                          |                     | Start      | File Transfer  |     |   |       |      |          |         |  |
|                          |                     |            |                |     |   |       |      |          |         |  |
|                          |                     |            |                |     |   |       |      |          |         |  |

You should see the success message as follows when the transfer is complete.

# D-Link

# **DWS-4026 Firmware Release Notes**

| D-Link<br>uilding Networks for People | DWS-4026                       | LIAMACT/Spec     PoE     Console     2     4     6     8     10     12     14     16     18     20     22     4     Combol     Combol     Combol |
|---------------------------------------|--------------------------------|----------------------------------------------------------------------------------------------------|
| WLAN                                  | 🛣 Tool 🛛                       |                                                                                                    |
| /5-4026                               | Download File To Switch        |                                                                                                    |
| Administration<br>L2 Features         | File Type                      | Code                                                                                                    |
| _3 Features                           | Image Name                     | image1 -                                                                                                    |
| QoS                                   | Transfer Mode                  | TFTP -                                                                                                    |
| Security                              | Server Address Type            | IPv4 🔻                                                                                                    |
| Monitoring                            | Server Address                 | 10.27.6.15                                                                                                    |
|                                       | Transfer File Path             |                                                                                                    |
|                                       | Transfer File Name             | dws-4026 fw v1.0.0.8.opr                                                                                                    |
|                                       |                                | Start File Transfer                                                                                                    |
|                                       | File transfer operation comple | ted successfully.                                                                                                    |
|                                       |                                | Submit                                                                                                    |

Now reboot the WS using Tool->Reboot System as follows. Respond appropriately if want to save the configuration changes before the reboot.

| D I Seale                    | D-Link       |                                                             |                   | 1 3     | 5     | 7 9        | 11    | 13  | 15 1   | 17 19  | 21 23 | Combol Combo3 🗧 |
|------------------------------|--------------|-------------------------------------------------------------|-------------------|---------|-------|------------|-------|-----|--------|--------|-------|-----------------|
| D-LINK                       |              | O Power     O 25     O Console     O EPS     O 26     O PoE | CT/Spec           |         | H     | د ت<br>د س | H     |     | H      |        |       |                 |
| building Networks for People | DWS-4026     |                                                             | Console           | 2 4     | 6     | 8 1        | 12    | 14  | 16 1   | 8 20   | 22 24 | Combo2 Combo4   |
| LAN WLAN                     | 🔨 Tool       |                                                             |                   |         |       |            |       |     |        |        |       | 🙎 Logout   📀 H  |
| DWS-4026                     | System Dr    | reat                                                        |                   |         |       |            |       |     |        |        |       |                 |
| Administration               | System Re    | 561                                                         |                   |         |       |            |       |     |        |        |       |                 |
| L2 Features                  | Desetting t  | a switch will course all oper                               | otions of this au | itah ta | aton  | This       |       |     | l bo l | rokor  | and   | au will have    |
| L3 Features                  | to log in ac | ain after the switch has rebo                               | ooted. Any unsay  | /ed cha | inges | s will     | be lo | st. | i be i | JIOKEI | and y | ou will have    |
| QoS                          | 3            |                                                             |                   |         |       |            |       |     |        |        |       |                 |
|                              |              |                                                             | -                 | Reset   |       |            |       |     |        |        |       |                 |
| Access Control Lists         |              |                                                             |                   |         |       |            |       |     |        |        |       |                 |
| Access Control Lists         |              |                                                             |                   |         |       |            |       |     |        |        |       |                 |

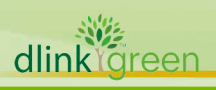

After the switch is back up, you should see all the APs with version 1.0.0.8 managed as follows on the WLAN->Monitoring->Access Point ->Managed Access Points page.

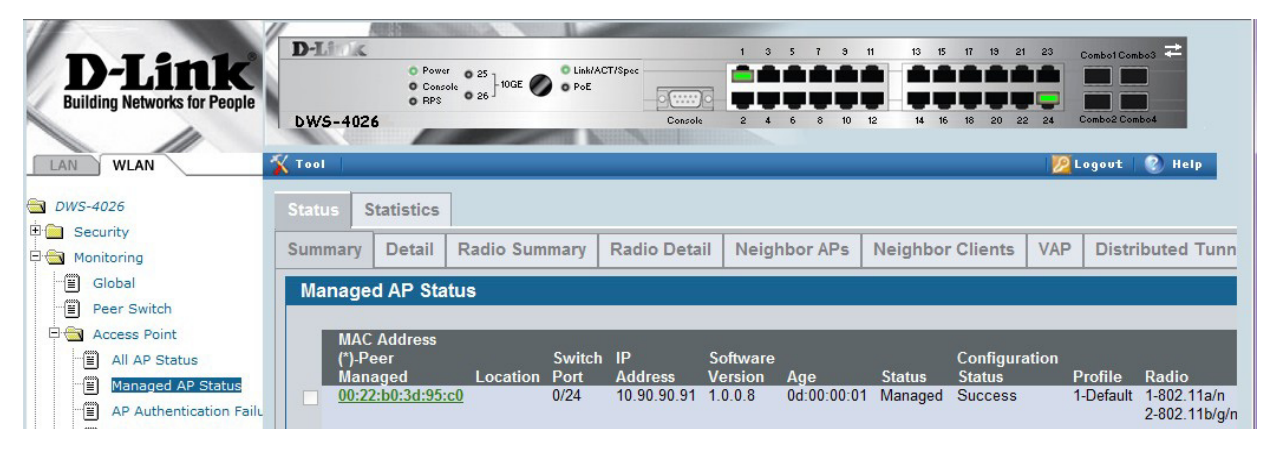

#### Step 8: Update the WS boot code

**D-Link** 

The boot code is embedded in the upgrade image. So once the operational code is upgraded, the boot code could be updated.

When the 1.0.0.6 WS is coming up, you will see the following information that includes the boot code version in terms of the date.

CPU Card ID: 0xa28245 Boot Menu Version (Date): 15 OCT 2009 Select an option. If no selection in 10 seconds then operational code will start.

You can update the bootcode using Tool->Multiple Image service web page as follows. Make sure you select the appropriate image before clicking the Update Bootcode button. You should select the image name that corresponds to the 1.0.0.8 version. So far the bootcode has no difference between the 1.0.0.6 and 1.0.0.8.

### Step 9 : Check the WS software version again.

```
(DWS-4026) #show version
```

dlink areen

| System Description    | D-Link DWS-4026   |
|-----------------------|-------------------|
| Machine Model         | DWS-4026          |
| Serial Number         | P40I19C000004     |
| Burned In MAC Address | 00:17:9A:95:2C:B4 |
| Software Version      | 1.0.0.8           |
| Additional Packages   | QOS               |
|                       |                   |

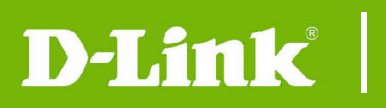

# **DWS-4026 Firmware Release Notes**

IPv6 Management Wireless Routing

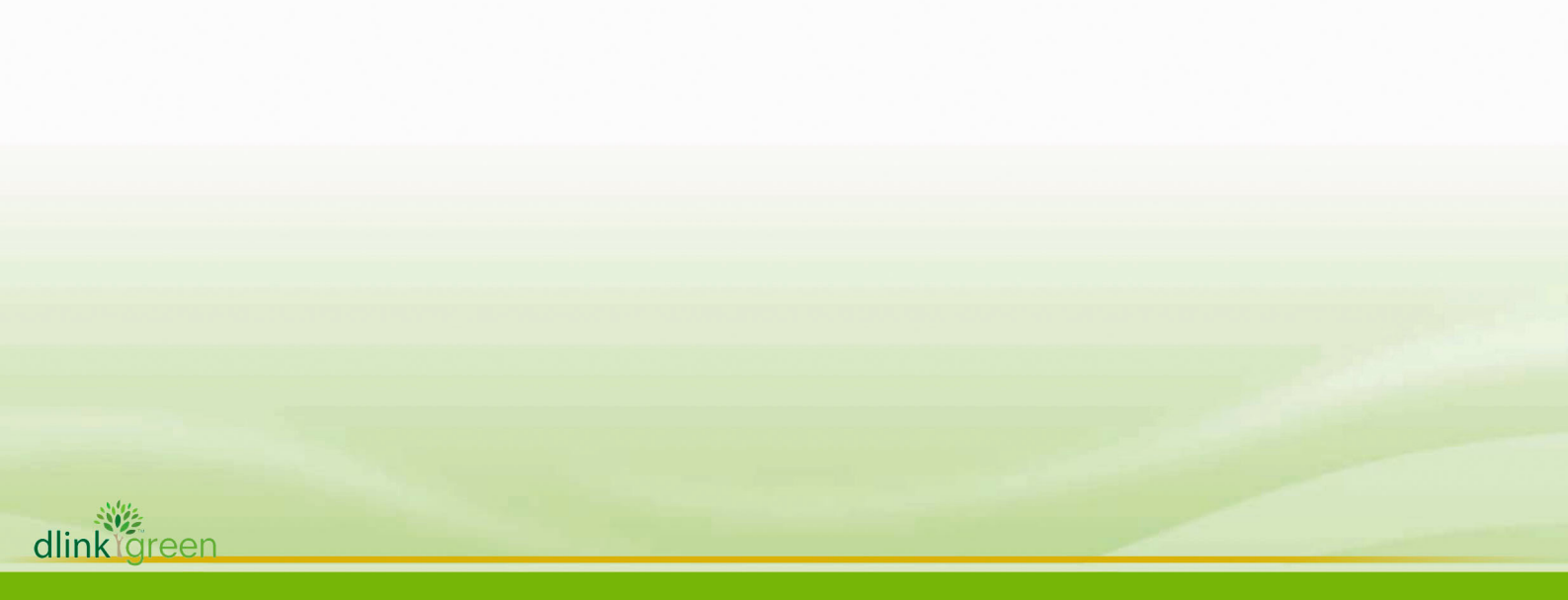

## **New Features:**

| Firmware<br>Version | New Features                                                                                 |
|---------------------|----------------------------------------------------------------------------------------------|
| V3.0.0.14           | None                                                                                         |
| V1.0.0.8            | <ol> <li>Disable DFS band support for US and JP</li> <li>Remove channel 14 for JP</li> </ol> |
| V1.0.0.6            | Initial Release; please refer to DWS-4026 External Specification.                            |
|                     |                                                                                              |

# Problems Fixed:

|        | Firmware  | Problems Fixed                                                                                                    |
|--------|-----------|----------------------------------------------------------------------------------------------------|
|        | version   | <ol> <li>The master DWS-4026 fails to push AP configuration to the peer switch and<br/>the DWL-8600APs managed by peer switch.[DI20100705000002]<br/>[DI20110105000010]</li> </ol>                    |
|        |           | <ol> <li>DWL-8600APs that are managed by a DWS-4026 become hung suddenly.<br/>[DUSA20101029000001]</li> </ol>                                                                                         |
|        |           | 3. DWL-8600APs managed by a DWS-4026 may be incorrectly reported as rogue APs in the AP RF scan status and by the WLAN Visualization tool.[DEUR20100602000006]                                        |
|        |           | <ol> <li>After several days of normal operation, some DWL-8600APs managed by a<br/>DWS-4000 switch begin to be inaccessible and can't be managed by the<br/>DWS-4026. [DEUR20101021000007]</li> </ol> |
|        |           | <ol> <li>No SNMP support is available to control client failure traps<br/>[DEUR20101021000007]</li> </ol>                                                                                             |
|        |           | <ol> <li>When placing an object on the WLAN Visualization graph, the object is not<br/>placed in the desired location.[DEUR20100715000001]</li> </ol>                                                 |
|        |           | <ol> <li>DWS-4026 might report its total number of associated clients incorrectly as<br/>65535 on the WLAN Global Status and Associated Client Status page<br/>[DI20100730000001]</li> </ol>          |
|        | V3.0.0.14 | <ol> <li>Client fails to associate with a DWL-8600AP managed by a DWS-4026 with<br/>802.1X or WPA-EAP authentication.[DUSA20100520000001]</li> </ol>                                                  |
|        |           | 9. The result is showed as error after compile with net-snmp.[DI20100430000002]                                                                                                    |
|        |           | 10. The DWS-4026 will not allow for the DHCP Server on the VLAN 1 to be specified in the Helper IP address. It will show an error message: "Error! adding the Helper IP Address".[DUSA20100520000001] |
|        |           | 11. The switch PoE feature reports an incorrect power budget, and the PoE usage threshold and per-port power limit do not work.[DUSA20100513000001]                                                   |
|        |           | 12. Editing and changing the graph image multiple times through the "Edit > Edit Graph menu" in "WLAN Visualization Tool" function might cause the switch to automatically reboot.[DI20100407000001]  |
|        |           | 13. The WLAN > Monitoring > Client > Associated Clients page reports an<br>incorrect value for the Encryption field of authentication<br>clients.[DI20100415000017]                                   |
|        |           | 14. The RADIUS authentication keeps dropping out. After rebooting the switch, it all works for a while before failing again.[DI20100129000009]                                                        |
|        |           | 15. After enabling the Captive Portal feature, the access to the network or management access to the switch through the Captive Portal might become                                                   |
| dlinkg | reen      |                                                                                                    |

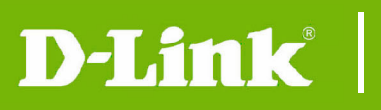

|          | unresponsive after a period of several hours or days. [DEUR20100621000003]<br>[DI20100511000005] [DI20100511000005]                                                                                                    |
|----------|----------------------------------------------------------------------------------------------------|
| V1.0.0.8 | 16. Sometimes AP stops passing DHCP packets to the clients. AP will work fine again after rebooting, but it will stop passing DHCP packets again later.<br>[DI20100105000002]                                                                                                    |
|          | 17. When using Microsoft Windows 2008 server as DHCP and RADIUS Server, if accounting function on the RADIUS server is disabled but RADIUS Accounting related configuration on DWS-4026 is enabled, the clients can connect normally at the beginning, but can not authenticate successfully after several hours (< 1 day). The issue is due to out of RADIUS buffers on the switch that handles RADIUS accounting.[DI20100129000009] |
| V1.0.0.6 | None, initial release                                                                                                    |
|          |                                                                                                    |

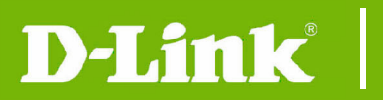

## **Known Issues:**

| Firmware<br>Version | Issues                                                                                                    |
|---------------------|----------------------------------------------------------------------------------------------------|
| V3.0.0.14           | When the SSID on a VAP of a managed AP is hidden (non-broadcasting), the VAP is reported as Rogue APs in DWS-4026. |
| V1.0.0.8            | None                                                                                                    |
| V1.0.0.6            | None                                                                                                    |
|                     |                                                                                                    |

# **Related Documentation:**

- DWS-4000 Series & DWL-8600AP User Manual

- DWS-4000 Series & DWL-8600AP CLI Manual

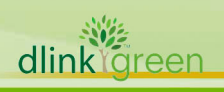